#### Viewing the AFCARS Screen

All children who are in your agency's custody and placement for more than 24 hours are considered to be a part of the AFCARS population.

The **AFCARS** screen provides a way for a primary worker to view the information that the state is reporting for their assigned children within the AFCARS population. Complete the following steps to navigate to the **AFCARS** screen:

- 1. On the SACWIS Home screen, click the Administration tab.
- 2. Click the **Utilities** tab.
- 3. Click the **AFCARS** link in the **Navigation** menu. The **AFCARS Filter Criteria** screen appears and the **Agency** field defaults with the agency's name.
- 4. In the **Primary Worker ID** field, enter the appropriate ID number or use the **Employee Search** button to locate an employee.

Note: You can also use the Case ID field and Person ID field to search.

- 5. Click the **Filter** button. The results appear in the **AFCARS** section.
- 6. Click the **Select** link in the appropriate grid row.

| Home                                  | Intake       | Case          | Provide | r Finano                    | cial .       | Administration   |     |
|---------------------------------------|--------------|---------------|---------|-----------------------------|--------------|------------------|-----|
|                                       |              |               | Staff   | Reports                     | Training     | Utilities        |     |
|                                       | AFCARCE      | Iton Cultonia |         |                             |              | 1 1              | elp |
| <u>Associate Case</u><br>Maintain PSA | Agency:      | iter criteria | Co      | unty Children Services Boar | rd           |                  |     |
| Restrict Case/Intake                  | Case ID:     |               | - or -  | Case Search                 | Case Name:   |                  |     |
| Alleged Perpetrator<br>Geographical   | Person ID:   |               | - or -  | Person Search               | Person Name: |                  |     |
| Designations                          | Primary Worl | ker ID:       | - or -  | Employee Search             | Worker Name: |                  |     |
| AFCARS                                | Filter       | Clear Form    |         |                             |              |                  |     |
|                                       |              |               |         |                             |              |                  |     |
|                                       | AFCARS       | 12 06 12      |         |                             |              | Page 1 c         |     |
|                                       |              | Person Na     | me / ID | Person Case                 | Name / ID    | Worker Name / ID |     |
|                                       | select       | Person Na     | me / ID | Person Case<br>DOB Case     | Name / ID    | Worker Name / ID |     |

The Exception Messages screen appears.

If there are no AFCARS exceptions, the following screen appears:

| Exception Messages               | Child Info | Placement Info | Provider/Fi          | nancial Info             | Adoption Info | Adoption<br>Admin/Financial |
|----------------------------------|------------|----------------|----------------------|--------------------------|---------------|-----------------------------|
| Person Name/ID:<br>Case Name/ID: |            | Repo<br>Run I  | ort Period:<br>Date: | 04/01/2012<br>07/23/2012 | - 09/30/2012  |                             |
| Exception Messages               |            |                |                      |                          |               |                             |
| Close                            |            |                |                      |                          |               |                             |

If there are AFCARS exceptions, the following screen appears displaying the message(s):

#### Example 1:

| Exception Messages                             | Child Info             | Placement Info       | Provider             | /Financial Info            | Adoption Info | Adoption<br>Admin/Financial |
|------------------------------------------------|------------------------|----------------------|----------------------|----------------------------|---------------|-----------------------------|
| Person Name/ID:<br>Case Name/ID:               |                        | Rep.<br>Run          | ort Period:<br>Date: | 04/01/2012 -<br>07/23/2012 | 09/30/2012    |                             |
| -Exception Messages-<br>The foster family stru | icture is missing from | the provider record. |                      |                            |               |                             |
| Close                                          |                        |                      |                      |                            |               |                             |

#### Example 2:

| Exception Messages                                             | Child Info                                                              | Placement Info                               | Provider/F        | inancial Info              | Adoption Info | Adoption<br>Admin/Financial |
|----------------------------------------------------------------|-------------------------------------------------------------------------|----------------------------------------------|-------------------|----------------------------|---------------|-----------------------------|
| Person Name/ID:<br>Case Name/ID:                               |                                                                         | Repor<br>Run D                               | t Period:<br>ate: | 04/01/2012 -<br>07/23/2012 | 09/30/2012    |                             |
| Exception Message<br>Race information is<br>Hispanic ethnicity | as<br>s missing from the person reco<br>information is missing from the | ord for applicant # 1<br>e person record for | <br>applicant # 1 |                            |               |                             |
| Close                                                          |                                                                         |                                              |                   |                            |               |                             |

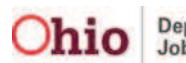

7. To view specific information in the AFACRS report, click each tab at the top of the screen.

| Person Name/ID:<br>Case Name/ID:<br>Exception Messages<br>Race information is missing from the person record for applicant # 1.<br>Hispanic ethnicity information is missing from the person record for applicant # 1. | Exception Messages                                             | Child Info                                                  | Placement Info                                 | Provider/           | Financial Info               | Adoption Info | Adoption<br>Admin/Financial |
|----------------------------------------------------------------------------------------------------|----------------------------------------------------------------|-------------------------------------------------------------|------------------------------------------------|---------------------|------------------------------|---------------|-----------------------------|
| Exception Messages<br>Race information is missing from the person record for applicant # 1.<br>Hispanic ethnicity information is missing from the person record for applicant # 1.                                     | Person Name/ID:<br>Case Name/ID:                               |                                                             | Repo<br>Run I                                  | rt Period:<br>Date: | 04/01/2012 - 0<br>07/23/2012 | 09/30/2012    |                             |
|                                                                                                    | Exception Message<br>Race information is<br>Hispanic ethnicity | s missing from the person re<br>information is missing from | ecord for applicant #<br>the person record for | 1.<br>applicant #   | 1.                           |               |                             |

Example: If you click the Child Info tab, the following screen appears:

| Exception Messages                         | Child Info | Placement Info | Provider/Financia                                        | l Info Adoption Info                           | Adoption                         |
|--------------------------------------------|------------|----------------|----------------------------------------------------------|------------------------------------------------|----------------------------------|
| Person Name/ID:                            |            |                | Report Period:                                           | 04/01/2012 - 09/30/2012                        |                                  |
| Case Name/ID:                              |            |                | Run Date:                                                | 07/23/2012                                     |                                  |
| Demographics                               |            |                |                                                          |                                                |                                  |
| 4 - Child's Person ID:<br>6 - Child's DOB: |            |                | 10 - Person has a clinically<br>11 - Mental Retardation: | y diagnosed disability:                        | No<br>Does Not Apply             |
| 7 - Gender<br>8a - Race:                   | Female     |                | 13 - Physically Disabled:                                | areu:                                          | Does Not Apply<br>Does Not Apply |
| 8b - Race:<br>8c - Race:<br>8d - Race:     | Asian      |                | 14 - Emotionally Disturbed<br>15 - Other Medically Diagi | d:<br>nosed Conditions Requiring Special Care: | Does Not Apply<br>Does Not Apply |
| 8e - Race:<br>8f - Race:                   | White      |                |                                                          |                                                |                                  |
| 9 - Hispanic/Latino                        | No         |                |                                                          |                                                |                                  |
|                                            |            |                |                                                          |                                                |                                  |
| Close                                      |            |                |                                                          |                                                |                                  |

8. To add or update AFCARS information, click the **Person Name / ID** link or the **Case Name / ID** link.

| <b>Exception Messages</b>        | Child Info  | Placement Info      | Provider/Financia                                     | al Info Adoptio                       | n Info Adoption          |
|----------------------------------|-------------|---------------------|-------------------------------------------------------|---------------------------------------|--------------------------|
| Person Name/ID:<br>Case Name/ID: | Sacwis, Sus | ie / <u>1234567</u> | Report Period:<br>Run Date:                           | 04/01/2012 - 09/30/2012<br>07/23/2012 | 2                        |
| Demographics                     |             |                     |                                                       |                                       |                          |
| 4 - Child's Person ID:           |             |                     | 10 - Person has a clinical                            | ly diagnosed disability:              | No                       |
| 6 - Child's DOB:                 |             |                     | 11 - Mental Retardation:                              |                                       | Does Not Apply           |
| 7 - Gender                       | Fema        | le                  | 12 - Visually/Hearing Imp<br>13 - Physically Disabled | paired:                               | Does Not Apply           |
| 8a - Race:<br>8b - Race:         | Asian       |                     | 14 - Emotionally Disturbe                             | ed:                                   | Does Not Apply           |
| 8c - Race:                       | Asidii      |                     | 15 - Other Medically Diag                             | nosed Conditions Requiring Spec       | ial Care: Does Not Apply |
| 8d - Race:                       | 141         |                     |                                                       |                                       |                          |
| 8e - Race:<br>8f - Race:         | White       | 9                   |                                                       |                                       |                          |
| 9 - Hispanic/Latino              | No          |                     |                                                       |                                       |                          |

The selected screen appears. AFCARS information can then be entered and saved to resolve the AFCARS exception messages. However, SACWIS will not update the **Exception Messages** screen until the next day.

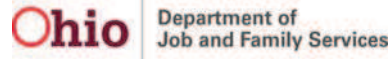

#### Viewing the AFCARS Field Indicators

As shown in gold, SACWIS screens now display a letter @ next to the fields with information that corresponds to AFCARS reporting.

#### Example 1:

| Removal Information                                                                                                    |                                            |
|----------------------------------------------------------------------------------------------------|--------------------------------------------|
| erson ID:                                                                                                    |                                            |
| hild's Name:                                                                                                    |                                            |
| nitial Removal Legal Status:                                                                                                 |                                            |
| ircumstances: *                                                                                                    | Voluntarily 💽 🕘                            |
| esponsible School District: *                                                                                                | COLUMBUS CITY                              |
| ut of State School District<br>ame:                                                                                          |                                            |
| ustody Removal Date: *                                                                                                    | 07/24/2008 ( 3 )                           |
| WOL at Removal                                                                                                    | AWOL End Date                              |
| - Child Removal from Home In                                                                                                 | formation                                  |
| Primary<br>Caretaker: *<br>Caretaker<br>Structure: *<br>Single Fe                                                            | male (3)                                   |
| Primary Removal<br>Reason: * Child's Be                                                                                      | shavior Problems                           |
| Available Secondary Removal Rea                                                                                              | isons: Selected Secondary Removal Reasons: |
| Abandonment<br>Alcohol Abuse of child<br>Alcohol Abuse of parent<br>Caretaker's Inability to Cope<br>Child of a Minor Parent | Add >    < Remove                          |
| ustody Discharge<br>ate:                                                                                                    | Custody Discharge Reason:                  |

As shown in this example, if you hover your cursor over an @, the system displays the applicable element number(s) and element description(s) for that AFCARS element.

| AFCA  | RS Foster Elements:                                |                     | -                 |
|-------|----------------------------------------------------|---------------------|-------------------|
| #8:   | a-f Child's Races                                  | American Indian     | Asian             |
| #52:  | a-f 1st Foster Caretaker's Race                    | DECLINED            | 🗖 Native Hawaiian |
| #54:  | a-f 2nd Foster Caretaker's Race<br>(If Applicable) | Unable to Determine | White             |
| AFCA  | RS Adoption Elements:                              |                     |                   |
| #7:   | a-f Childs Race's                                  |                     |                   |
| #25:  | a-f Adoptive Mother's Race                         |                     |                   |
| #27:  | a-f Adoptive Father's Race                         |                     |                   |
| Avail | able Ancestry:                                     | Selected Ancestry:  |                   |

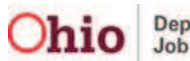

### Viewing Additional AFCARS Information

Click the following link to read more about general AFCARS information, as well as information on all of the AFCARS elements:

http://www.acf.hhs.gov/programs/cb/systems/afcars/techbulletin/tb1.pdf

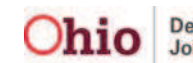